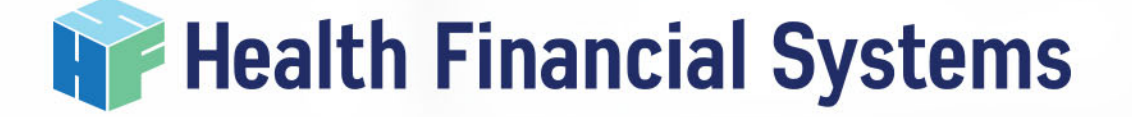

## HFS SaFE, Electronic Signature Options & MCReF

August 23, 2019 Presented by Eric Swanson & Becky Dolin

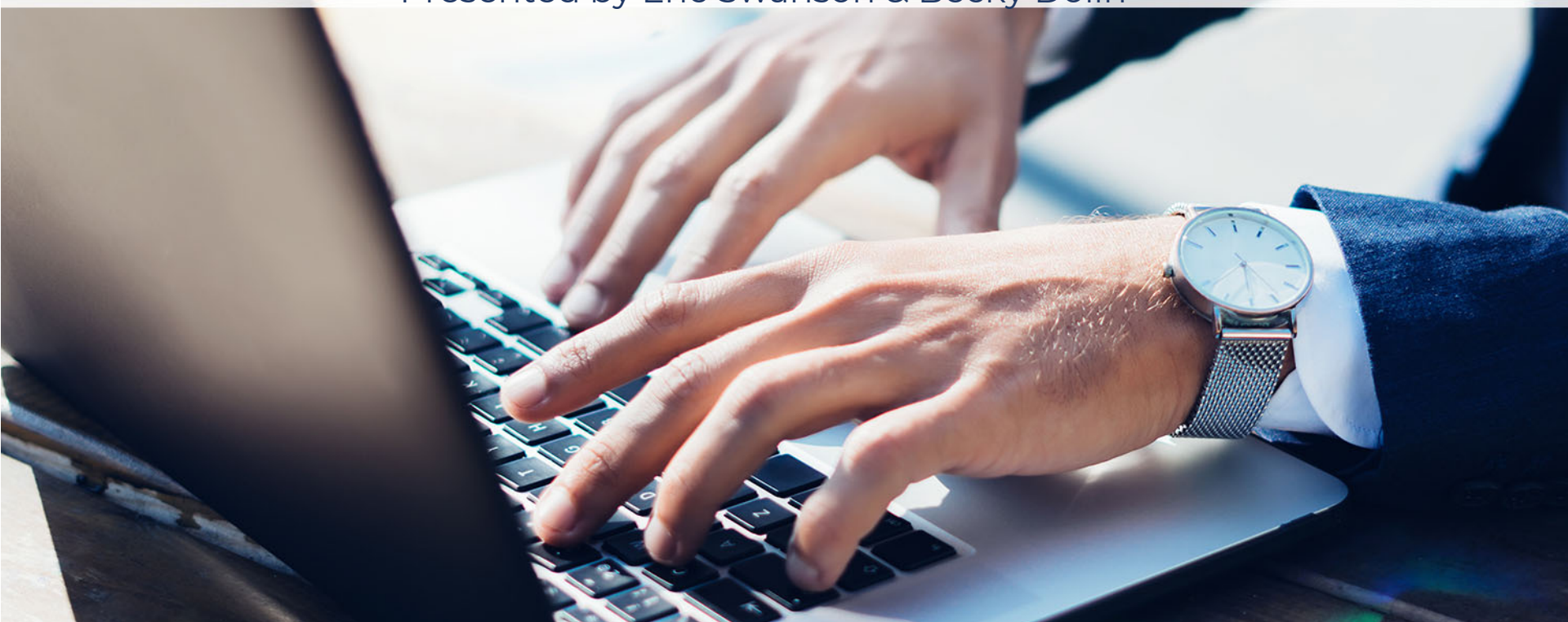

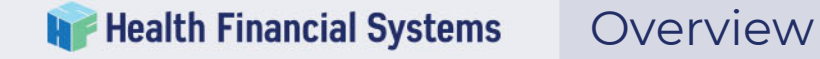

- Agenda
  - HFS SaFE
  - Electronic Signing
    - Electronic Signature Process Background (2018 IPPS FR)
    - Electronic Signature Process (HFS Software)
  - MCReF

## **Export | Create ECR File**

Available in 2552-10, 2540-10, 1984-14, 265-11, 224-14, 222-92, 222-17, 2088-17, 1728-94 and 216-94.

| <b>Dptions</b><br>elect options to apply to the Export process. |                                                                                                    |
|-----------------------------------------------------------------|----------------------------------------------------------------------------------------------------|
| ECR Submission V                                                | The selected submission changes the resulting ECR file name: EC370001.18A1                                                                                                    |
| ECR Location<br>C:\MCRIF32\Hospital                             | Location where the ECR file produced will be<br>copied at the end of the Export process.<br>This location is also accessible by using the<br>Location of Files in the Preferences. |
| SaFE                                                            | Store Report in SaFE<br>Why should I do this?                                                                                                    |

## Why would providers want to do this?

- 1. Acceptance Pre-Scan
- 2. Comparison to Prior Year HCRIS Data
- 3. Cost Report Storage

## **Free Health Financial Systems** Provider Electronic Filing - SaFE

• Uses STAR MAC info to predict the providers MAC

| HFS Log in 1 | Information                             |                                   |  |
|--------------|-----------------------------------------|-----------------------------------|--|
| Username:    | BDolin                                  | Username and<br>password are case |  |
| Password:    | ********                                | sensitive.                        |  |
|              | Remember me on this Computer            | Forgot Username<br>or Password?   |  |
| 04011 -      | Novitas Solutions                       | ~                                 |  |
|              | ing HES SaFE, you agree that this proce | ss does not replace the need      |  |

 Does not replace submission of data to your MAC.

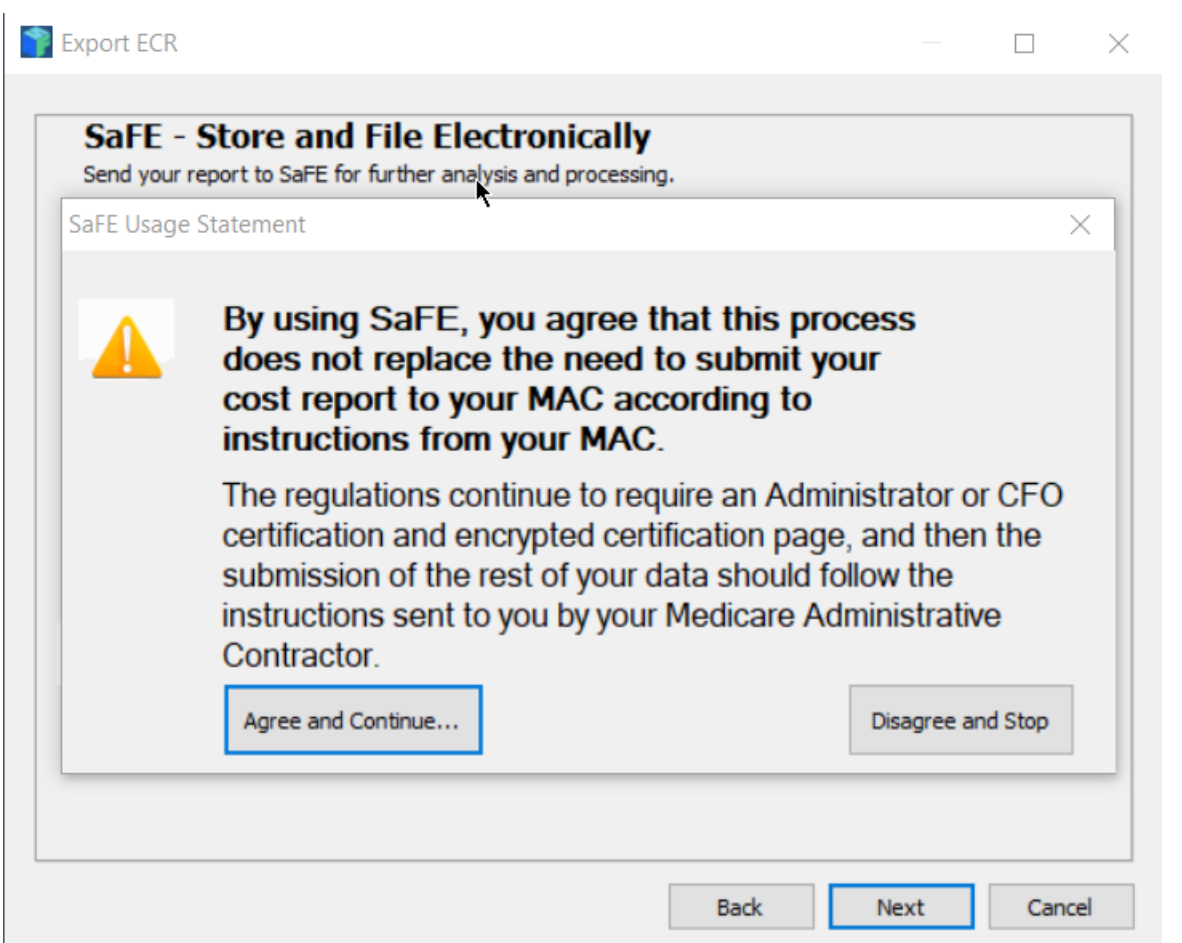

### **Wealth Financial Systems** Provider Electronic Filing - SaFE

## Submission files created normally.

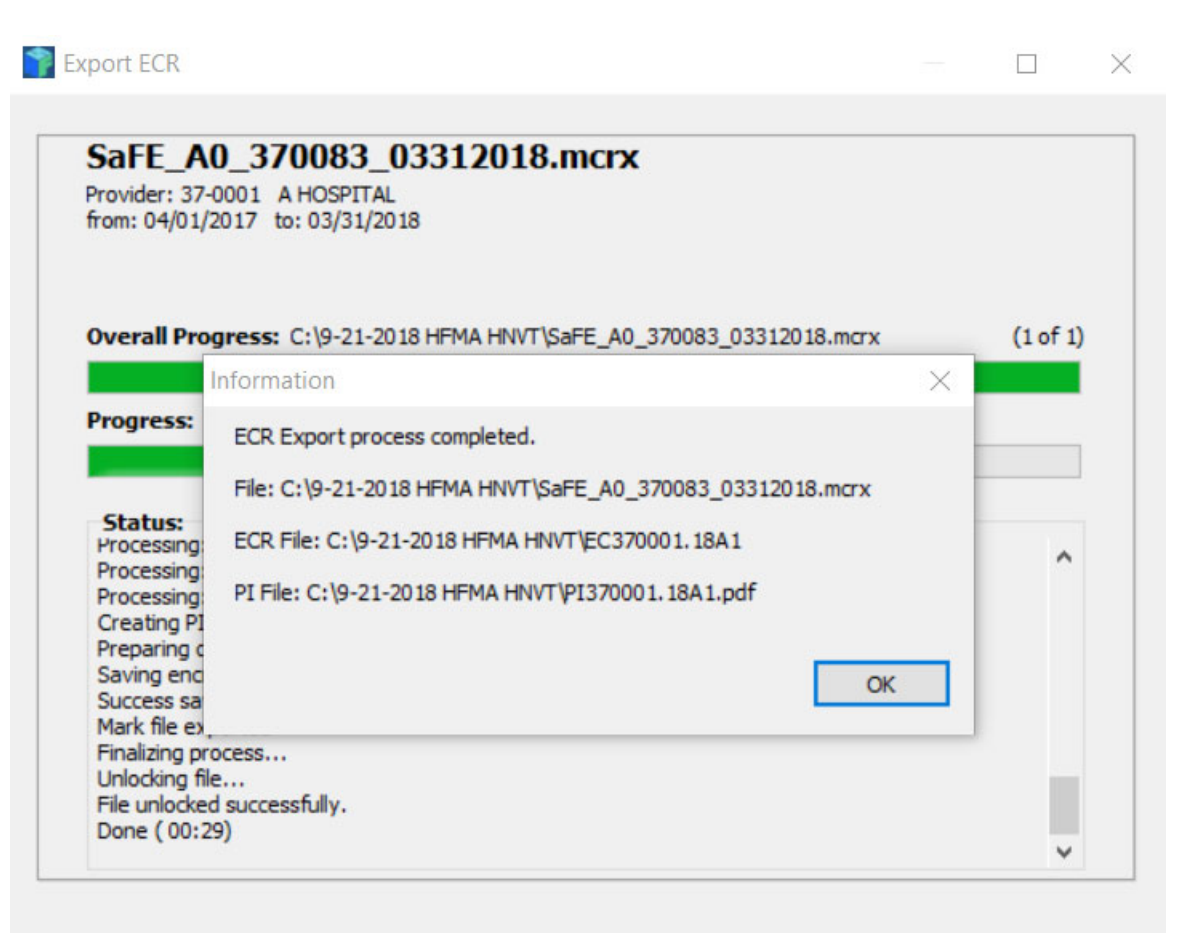

# Files submitted – EC, PI, .mcrx, .pdf, .mcp, .aaix

| T Export ECR                                                                                                    |                         |                                     |                            | $\times$   |  |  |  |  |  |
|----------------------------------------------------------------------------------------------------|-------------------------|-------------------------------------|----------------------------|------------|--|--|--|--|--|
| SaFE - Store and File Electronically<br>Specify any additional files to store in SaFE.                                                                                                    |                         |                                     |                            |            |  |  |  |  |  |
| ECR File: C:\9-21-2018 HFMA HNVT\EC370001.18A1<br>PI File: C:\9-21-2018 HFMA HNVT\PI370001.18A1.pdf                                                                                                    |                         |                                     |                            |            |  |  |  |  |  |
| Additional Files:<br>C:\9-21-2018 HFMA HNVT\SaFE_A0_370083_03312018.mcrx<br>C:\9-21-2018 HFMA HNVT\EC370001.18A1.Encrypted Settlement Signature F                                                                                                    | File N<br>Cos           | <u>lotes: (2</u><br>t Report        | 37)<br>File                |            |  |  |  |  |  |
| Remove Add                                                                                                    | Optio<br>the s<br>chara | onally add<br>elected f<br>acters). | d notes ab<br>ìle (up to : | out<br>255 |  |  |  |  |  |
| WARNING, WARNING, WARNING!<br>Remove all protected health information from all supporting documentation.<br>HFS will not review files for the presence of PHI and ePHI and is not responsible for PHI or<br>ePHI submitted by users of this system. HFS assumes users removed all PHI and ePHI<br>from any files submitted herein. |                         |                                     |                            |            |  |  |  |  |  |
|                                                                                                    | Send t                  | to SaFE                             | Skip                       | <b>)</b>   |  |  |  |  |  |

### Frovider Electronic

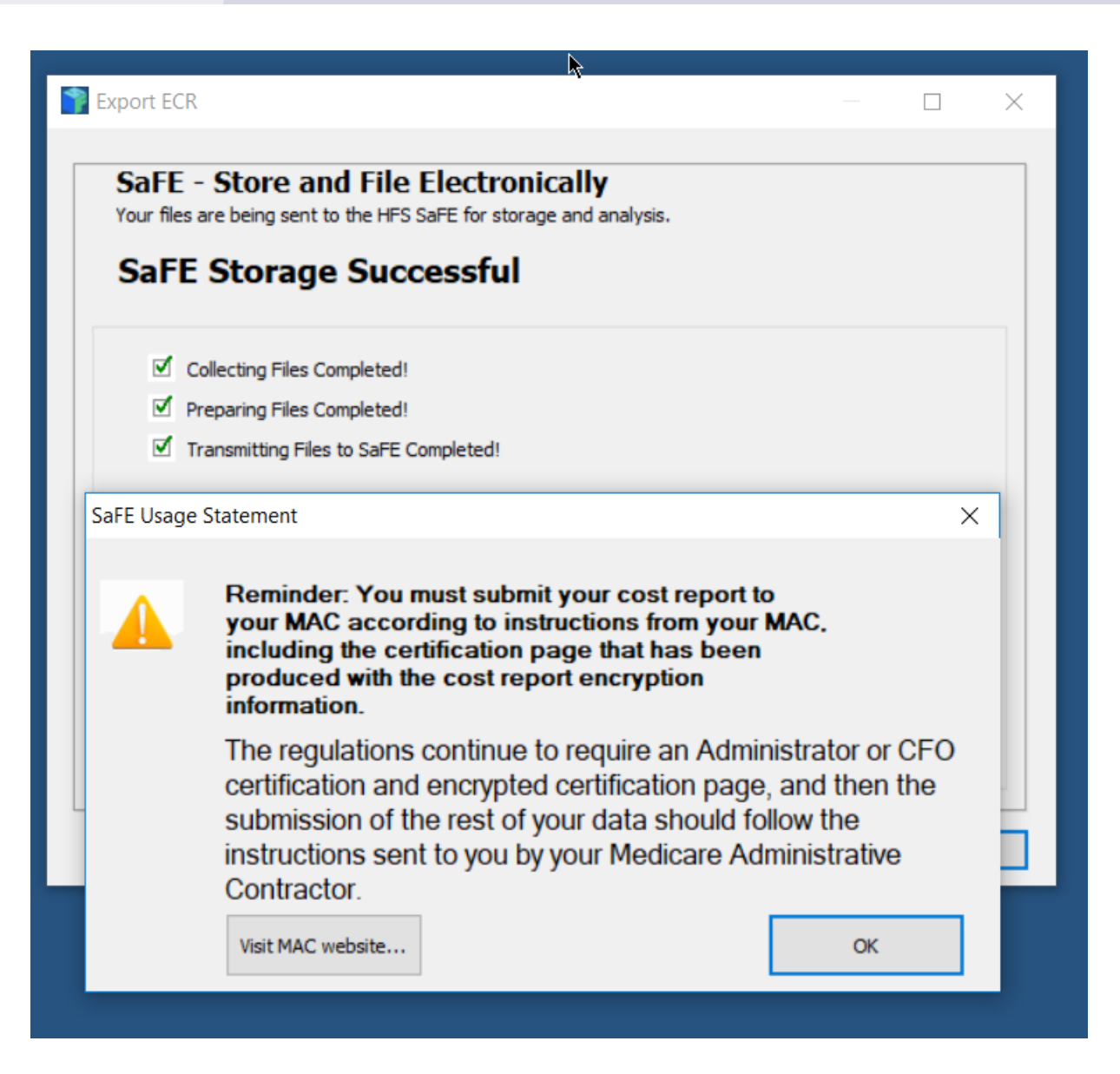

### Provider Electronic Filing - SaFE

¥ Health Financial Systems

| port Results               |                                                |   |
|----------------------------|------------------------------------------------|---|
| ormational screen about th | e Export process just concluded.               |   |
| cont completed             | successfully                                   |   |
|                            |                                                |   |
| Description                | Data                                           | ^ |
| Cost Report File           | C:\9-21-2018 HFMA HNVT\SaFE_A0_370083_03312018 |   |
| ECR File                   | C:\9-21-2018 HFMA HNVT\EC370001.18A1           |   |
| PI File                    | C:\9-21-2018 HFMA HNVT\PI370001.18A1.pdf       |   |
| Provider Name              | A HOSPITAL                                     |   |
| Provider Number            | 370001                                         |   |
| Fiscal Year Beginning      | 04/01/2017                                     |   |
| Fiscal Year End            | 03/31/2018                                     |   |
| Export Process             | Export completed successfully                  | ~ |
|                            |                                                |   |

### **W** Health Financial Systems

### Provider Electronic Filing - SaFE

Mon 10/1/2018 3:32 PM no-reply2@hfssoft.com SaFE Files Received and Stored

#### **Health Financial Systems**

#### **Files Received and Stored**

Thank you for storing your Electronic Cost Report files with SaFE. You will receive a second notification when the pre-acceptance report for this report is ready for viewing and downloading. You can see your report status on the <u>HFS SaFE Web Portal</u>.

Files Sent: 10/1/2018 3:31:48 PM by Becky Dolin SaFE ID: B362B0ADF89D4B068488924BA389B693 Cost report type: 2552-10 Provider number: 370001 Provider name: A HOSPITAL Fiscal year end: 03/31/2018

#### **IMPORTANT REMINDER**

You must still submit your Electronic Cost Report files to your MAC using your regular submission process. SaFE does not submit these files to your MAC.

Health Financial Systems 8109 Laguna Blvd Elk Grove, CA 95758 888-216-6041

### **W** Health Financial Systems

### Provider Electronic Filing - SaFE

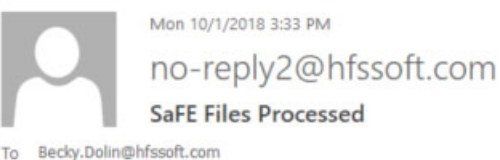

### **Health Financial Systems**

#### **Files Processed**

Thank you for storing your Electronic Cost Report files with SaFE. Your pre-acceptance report for is ready for viewing and downloading. You can see this and other reports on the <u>HFS SaFE Web Portal</u>.

Report Seint: 10/1/2018 3:31:48 PM by Becky Dolin SaFE ID: <u>B362B0ADF89D4B068488924BA389B693</u> Cost report type: 2552-10 Provider number: 370001 Provider name: A HOSPITAL Fiscal year end: 03/31/2018

#### **PRE-ACCEPTANCE STATUS**

Your submission passed our Pre-acceptance scan and is ready for submission to your MAC.

#### **IMPORTANT REMINDER**

You must still submit your Electronic Cost Report files to your MAC using your regular submission process. SaFE does not submit these files to your MAC.

Health Financial Systems 8109 Laguna Blvd Elk Grove, CA 95758 888-216-6041

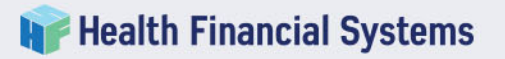

### Provider Electronic Filing - SaFE

| Sa Store and               | File Electronically        | ost Report Analysis                                                   | s & Storage                         | HFSSof        | t Contact Us<br>Join /Sign In |  |  |  |  |  |  |  |  |
|----------------------------|----------------------------|-----------------------------------------------------------------------|-------------------------------------|---------------|-------------------------------|--|--|--|--|--|--|--|--|
| HOME                       | PREFERENCES                | ACCOUNT                                                               | SaFE Products                       | SUPPORT       | COMPANY                       |  |  |  |  |  |  |  |  |
| SUBMISSIONS                | Welcome to H               | elcome to HFS - Sign In                                               |                                     |               |                               |  |  |  |  |  |  |  |  |
| Submissions                | SaFE login will allow y    | aFE login will allow you access to view and download various reports. |                                     |               |                               |  |  |  |  |  |  |  |  |
| Submissions with<br>Errors | *                          |                                                                       |                                     |               |                               |  |  |  |  |  |  |  |  |
| Recycle Bin                | Sign In to your accour     | nt.                                                                   |                                     |               |                               |  |  |  |  |  |  |  |  |
|                            | Username: BDo              | lin ×                                                                 |                                     |               |                               |  |  |  |  |  |  |  |  |
|                            | Password:                  | •••••                                                                 |                                     |               |                               |  |  |  |  |  |  |  |  |
|                            | Forgot Username and/or     | Password?                                                             |                                     |               |                               |  |  |  |  |  |  |  |  |
|                            | Remember me.               |                                                                       |                                     |               |                               |  |  |  |  |  |  |  |  |
|                            | If you check the "Remember | me" box, a cookie will be saved s                                     | so you'll be automatically signed i | in next time. |                               |  |  |  |  |  |  |  |  |
|                            | Sign In                    | New U                                                                 | Jser                                |               |                               |  |  |  |  |  |  |  |  |

## **Health Financial Systems** SaFE – User Account Storage

| (    | Metric       Deferences       Account       Safe products       Support       Contact Us |                        |                  |                                                           |                                                                                   |                                                                                                    |                  |                    |               |            |                                                                                        |                               |
|------|------------------------------------------------------------------------------------------|------------------------|------------------|-----------------------------------------------------------|-----------------------------------------------------------------------------------|----------------------------------------------------------------------------------------------------|------------------|--------------------|---------------|------------|----------------------------------------------------------------------------------------|-------------------------------|
|      |                                                                                          | но                     | ME               | 1                                                         | PREFERE                                                                           | NCES #                                                                                                    | ACCOUNT          |                    | SaFE Produ    | icts       | SUPPORT                                                                                | COMPANY                       |
| St F | ilectr                                                                                   | nis<br>onic<br>A<br>Fi | ccount<br>le sub | ons<br>st Report fil<br>t: [<br>mitted by: [<br>ked: Dowr | les stored in Sa<br>Health Financia<br>Becky Dolin<br>( 90 subr<br>nload   Reproc | I Systems   I Systems  I Systems  I Systems  I Systems  I Systems  I Systems I Systems | Store date:      | From               | ilter by date | To Pr      | ovider type: All V<br>ovider number: All V<br>e-Acceptance: All V<br>page 1 of 4 H 4 H | و                             |
|      |                                                                                          |                        |                  | Signir                                                    | ng Status                                                                         | Stored Date                                                                                                    | Provider<br>Type | Provider<br>Number | FYB           | FYE        | Pre-Acceptance Check                                                                   | HFS<br>Information<br>Reports |
|      |                                                                                          | £                      | •                | We                                                        | t Signed                                                                          | 10/1/2018 3:31:48 PM                                                                                                    | 2552-10          | 370001             | 04/01/2017    | 03/31/2018 | Passed                                                                                 | View                          |
|      |                                                                                          | £                      | •                | We                                                        | t Signed                                                                          | 9/21/2018 5:24:23 AM                                                                                                    | 2552-10          | 370083             | 04/01/2017    | 03/31/2018 | Passed                                                                                 | View                          |
|      |                                                                                          | £                      | •                | We                                                        | et Signed                                                                         | 8/31/2018 8:45:53 AM                                                                                                    | 2540-10          | 385225             | 01/01/2017    | 12/31/2017 | Passed                                                                                 | N/A                           |

## **Wealth Financial Systems** SaFE – User Account Storage

## File Storage/Retrieval and Processing

| Checked: Download   Reprocess   Delete page 1 of 4 H 4 > H |   |       |                                |                      |                  |                                                                   |                 |                 |                   |        |                               |  |  |
|------------------------------------------------------------|---|-------|--------------------------------|----------------------|------------------|-------------------------------------------------------------------|-----------------|-----------------|-------------------|--------|-------------------------------|--|--|
|                                                            |   |       | Signing Status                 | Stored Date          | Provider<br>Type | Provider<br>Number                                                | FYB             | FYE             | Pre-Acceptance    | Check  | HFS<br>Information<br>Reports |  |  |
|                                                            |   |       |                                |                      |                  |                                                                   |                 |                 | Passed            |        |                               |  |  |
|                                                            |   |       |                                |                      |                  |                                                                   |                 |                 | Spec date         | Passed |                               |  |  |
|                                                            |   |       |                                |                      |                  |                                                                   |                 |                 | Transmittal       | Passed |                               |  |  |
|                                                            |   |       |                                |                      |                  |                                                                   |                 |                 | Vendor code       | Passed |                               |  |  |
|                                                            |   |       |                                | 10/1/2018 3:31:48 PM |                  | 370001                                                            |                 |                 | Duplicate records | Passed |                               |  |  |
|                                                            | đ |       | Wet Signed                     |                      | 2552-10          |                                                                   | 04/01/2017      | 03/31/2018      | ECR encryption    | Passed | View                          |  |  |
|                                                            |   |       |                                |                      |                  |                                                                   |                 | PI encryption   | Passed            |        |                               |  |  |
|                                                            |   |       |                                |                      |                  |                                                                   |                 | Level I         | Passed            |        |                               |  |  |
|                                                            |   |       |                                |                      |                  |                                                                   |                 | HCRIS edits     | Passed            |        |                               |  |  |
|                                                            |   |       |                                |                      |                  |                                                                   |                 |                 | Settlement        | Passed |                               |  |  |
|                                                            |   |       |                                |                      |                  |                                                                   |                 |                 | 700 report        | Passed |                               |  |  |
|                                                            |   | EC37  | 0001.18A1                      |                      |                  | ECR File                                                          |                 |                 |                   |        |                               |  |  |
|                                                            |   | PI370 | 0001.18A1.pdf                  |                      |                  | PI File                                                           |                 |                 |                   |        |                               |  |  |
|                                                            |   | SaFE  | _A0_370083_03312018.mcrx       |                      |                  | Cost Report File                                                  |                 |                 |                   |        |                               |  |  |
|                                                            |   | EC37  | 0001.18A1.Encrypted Settlement | Signature Page.pdf   |                  | Settlement signature page.                                        |                 |                 |                   |        |                               |  |  |
|                                                            |   | SaFE  | _A0_370001_03312018.mcrx       |                      |                  | Cost Report file. (SaFE Report)                                   |                 |                 |                   |        |                               |  |  |
|                                                            |   | SaFE  | _A0_370001_03312018.Edits.pdf  |                      |                  | Edits Report (SaFE Report)                                        |                 |                 |                   |        |                               |  |  |
|                                                            |   | SaFE  | _A0_370001_03312018.ALL.pdf    |                      |                  | All Worksheets (SaFE Report)                                      |                 |                 |                   |        |                               |  |  |
|                                                            |   | SaFE  | _A0_370001_03312018.IER.pdf    |                      |                  | Import Error Report. (SaFE Report)                                |                 |                 |                   |        |                               |  |  |
|                                                            |   | SaFE  | _A0_370001_03312018.PreAccep   | tance.pdf            |                  | Pre-Acceptanc                                                     | e (SaFE Report) | )               |                   |        |                               |  |  |
|                                                            |   | SaFE  | _A0_370001_03312018.902.pdf    |                      |                  | SR 902 - Interns and Residents to Beds Ratio Report (SaFE Report) |                 |                 |                   |        |                               |  |  |
|                                                            |   | SaFE  | _A0_370001_03312018.916.pdf    |                      |                  | SR 916 - OPPS RCC Report (SaFE Report)                            |                 |                 |                   |        |                               |  |  |
|                                                            |   | SaFE  | _A0_370001_03312018.917.pdf    |                      |                  | SR 917 - Cost to Charge Ratio Report (SaFE Report)                |                 |                 |                   |        |                               |  |  |
|                                                            |   | SaFE  | _A0_370001_03312018.918.pdf    |                      |                  | SR 918 - Pass                                                     | Thru Per Diem   | Report (SaFE R  | leport)           |        |                               |  |  |
|                                                            |   | SaFE  | _A0_370001_03312018.921.pdf    |                      |                  | SR 921 - HITE                                                     | CH FISS Data R  | leport (SaFE Re | eport)            |        |                               |  |  |
|                                                            |   | SaFE  | A0 370001 03312018.922.pdf     |                      |                  | SR 922 - HITECH FISS Data Report - Finalized Report (SaFE Report) |                 |                 |                   |        |                               |  |  |

### Frealth Financial Systems SaFE – User Account Storage

**Delete Submissions Confirmation** 

WARNING You are about to delete the following submissions:

020008, 2552-10, submitted: 8/7/2017 8:24:57 AM by Becky Dolin

Only submissions that have been processed can be deleted. Deleted submissions can be restored from the **recycle bin** in your account.

Delete Cancel

#### **Submissions**

Electronic Cost Report files stored in SaFE.

| Account:                               |        | Health Financial System | s 🗸              |                    | Fron |  |  |  |  |  |  |
|----------------------------------------|--------|-------------------------|------------------|--------------------|------|--|--|--|--|--|--|
| File submitt                           | ed by: | Becky Dolin             | ✓ □ :            | ✓ Store date:      |      |  |  |  |  |  |  |
|                                        |        | ( 60 submissions )      | F                | Fiscal year:       |      |  |  |  |  |  |  |
| Checked: Download   Reprocess   Delete |        |                         |                  |                    |      |  |  |  |  |  |  |
|                                        |        | Stored Date             | Provider<br>Type | Provider<br>Number |      |  |  |  |  |  |  |
| □ <u>£</u>                             | •      | 8/7/2017 8:30:28 AM     | 2552-10          | 020008             | (    |  |  |  |  |  |  |
|                                        |        | 8/7/2017 8:24:57 AM     | 2552-10          | 020008             | (    |  |  |  |  |  |  |
| □ <b>£</b>                             | -      | 7/14/2017 10:41:54 AM   | 265-11           | 012501             | (    |  |  |  |  |  |  |
|                                        |        | 0/04/0047 0 00 55 444   | 0550 40          | 500007             |      |  |  |  |  |  |  |

## French Financial Systems SaFE – HCRIS Compare Reports

| $\bigcirc$                     | My Provider Single Report Comparison |                              |                       |                         |           |  |  |  |  |  |
|--------------------------------|--------------------------------------|------------------------------|-----------------------|-------------------------|-----------|--|--|--|--|--|
|                                | Provider: 020                        | 008 - USA HOSPITAL           |                       | ~                       |           |  |  |  |  |  |
|                                | Reports:                             | PS Dashboard                 |                       |                         |           |  |  |  |  |  |
| <ul> <li>This scree</li> </ul> | en defaults to Hos                   | pital Uncompensated S-10     | d the most recent s   | status for each period. |           |  |  |  |  |  |
| <ul> <li>Use the d</li> </ul>  | lrop down boxes                      | in the report heading to cha | nge the FY and status | s for each column indep | endently. |  |  |  |  |  |
|                                | i o                                  |                              |                       |                         |           |  |  |  |  |  |
| Acquisition                    | rvice - Organ                        | Ν                            | Ν                     | N                       | N         |  |  |  |  |  |
| Hospital Sp                    | ecific Payment                       | 0                            | 0                     | 0                       | 0         |  |  |  |  |  |
|                                |                                      |                              |                       |                         |           |  |  |  |  |  |
| Acute Medie                    | care Util                            | 39.00%                       | 39.00%                | 33.88%                  | 29.89%    |  |  |  |  |  |
| Acute Medie                    | care Days                            | 2,467                        | 2,467                 | 2,347                   | 1,753     |  |  |  |  |  |
| Acute Medie                    | care Discharges                      | 535                          | 535                   | 478                     | 421       |  |  |  |  |  |
| Acute Medie                    | care ALOS                            | 461.12%                      | 461.12%               | 491.00%                 | 416.39%   |  |  |  |  |  |
| Acute Medie                    | caid Util                            | 25.38%                       | 25.38%                | 19.21%                  | 21.40%    |  |  |  |  |  |
| Acute Medie                    | caid Days                            | 1,605                        | 1,605                 | 1,331                   | 1,255     |  |  |  |  |  |
| Acute Medie                    | caid Discharges                      | 419                          | 419                   | 466                     | 297       |  |  |  |  |  |
| Acute Medie                    | caid ALOS                            | 383.05%                      | 383.05%               | 285.62%                 | 422.56%   |  |  |  |  |  |
| Acute Medie                    | caid HMO Util                        | 0                            | 0                     | 0                       | 0         |  |  |  |  |  |
| Acute Medie                    | caid HMO Days                        | 0                            | 0                     | 0                       | 0         |  |  |  |  |  |
| Acute Medio<br>Discharges      | caid HMO                             | 0                            | 0                     | 0                       | 0         |  |  |  |  |  |
| Acute Medie                    | caid HMO ALOS                        | 0                            | 0                     | 0                       | 0         |  |  |  |  |  |
| Acute Total                    | Days                                 | 6,325                        | 6,325                 | 6,928                   | 5,865     |  |  |  |  |  |
| Acute Total                    | Discharges                           | 1,710                        | 1,710                 | 1,643                   | 1,520     |  |  |  |  |  |
| Acute Total                    | ALOS                                 | 369.88%                      | 369.88%               | 421.67%                 | 385.86%   |  |  |  |  |  |
|                                |                                      |                              |                       |                         |           |  |  |  |  |  |
| Cost                           |                                      |                              |                       |                         |           |  |  |  |  |  |
| DRG Reimh                      |                                      | 4 550 711                    | 4 550 711             | 4 900 681               | 3 493 727 |  |  |  |  |  |

### French Financial Systems SaFE – HCRIS Compare Reports

My Provider Single Report Comparison

Provider: 010006 - HFS TEST FILE

Reports: IP PPS Dashboard DSH Report

This screen defaults t Hospital Uncompensated S-10
 d the most recent status for each period.

• Use the drop down boxes in the report heading to change the FY and status for each column independently.

 $\mathbf{\tilde{\mathbf{v}}}$ 

|                      | IP PPS Dashboard                     |                                      |                                      |                                      |  |  |  |  |  |  |  |
|----------------------|--------------------------------------|--------------------------------------|--------------------------------------|--------------------------------------|--|--|--|--|--|--|--|
| POF XLS SPEC         | SaFE Report                          | HCRIS<br>2014                        | HCRIS<br>2013                        | HCRIS<br>2012                        |  |  |  |  |  |  |  |
| FYE                  | 07/01/13-06/30/14 🗸                  | 06/30/2014 🗸                         | 06/30/2013 🗸                         | 06/30/2012 🗸                         |  |  |  |  |  |  |  |
| Cost Report Status   | As Submitted 🗸                       | As Submitted 🗸                       | As Submitted 🗸                       | As Submitted 🗸                       |  |  |  |  |  |  |  |
| MCR                  | SaFE CR File                         | Available                            | Available                            | Available                            |  |  |  |  |  |  |  |
| Facility Information |                                      |                                      |                                      |                                      |  |  |  |  |  |  |  |
| Provider Name        | ELIZA COFFEE<br>MEMORIAL<br>HOSPITAL | ELIZA COFFEE<br>MEMORIAL<br>HOSPITAL | ELIZA COFFEE<br>MEMORIAL<br>HOSPITAL | ELIZA COFFEE<br>MEMORIAL<br>HOSPITAL |  |  |  |  |  |  |  |
| Provider Number      | 010006                               | 010006                               | 010006                               | 010006                               |  |  |  |  |  |  |  |
| City                 | FLORENCE                             | FLORENCE                             | FLORENCE                             | FLORENCE                             |  |  |  |  |  |  |  |
| State                | AL                                   | AL                                   | AL                                   | AL                                   |  |  |  |  |  |  |  |
| County               | LAUDERDALE                           | LAUDERDALE                           | LAUDERDALE                           | LAUDERDALE                           |  |  |  |  |  |  |  |
|                      |                                      |                                      |                                      |                                      |  |  |  |  |  |  |  |
| Facility Data        |                                      |                                      |                                      |                                      |  |  |  |  |  |  |  |
| Beds                 | 358                                  | 358                                  | 358                                  | 358                                  |  |  |  |  |  |  |  |
| CBSA - Code          | 22520                                | 22520                                | 22520                                | 22520                                |  |  |  |  |  |  |  |
| Reclass CBSA - Code  | Florence-Muscle<br>Shoals, AL        | Florence-Muscle<br>Shoals, AL        | Florence-Muscle<br>Shoals, AL        | Florence-Muscle<br>Shoals, AL        |  |  |  |  |  |  |  |

18

#### **W** Health Financial Systems MCRIF32 - Version 1.65 File Edit View Forms Op <u>N</u>ew.... è Open... Browse SaFE Storage $\times$ Recent Files ۲ k Save As... Enter your user name and password for your SaFE Safe account on HFSSOFT.COM: Re. Close User Name: BDolin 3. Close <u>A</u>ll Store and File Electronically Password: ..... Backup... Batch ۲ 💿 <u>S</u>ign In 2 Print... Ctrl+P SoFE Download... Import ٠ Export ۲ Browse SaFE Storage Exit

Retrieving submission data from SaFE...

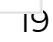

### SaFE – Integrated Download to HFS MCRIF32

Financial Systems

|                                                                                                    | Browse SaFE Storage                                                                                                    |                                                                                                    |                                                                                                    |                                                                                                    |                                                                                                    |                  |                                                                                                    |  |  |  |
|----------------------------------------------------------------------------------------------------|----------------------------------------------------------------------------------------------------|----------------------------------------------------------------------------------------------------|----------------------------------------------------------------------------------------------------|----------------------------------------------------------------------------------------------------|----------------------------------------------------------------------------------------------------|------------------|----------------------------------------------------------------------------------------------------|--|--|--|
| Company: H<br>User: B                                                                                                    | lealth Financial Syste<br>lecky Dolin                                                                                                    | ems                                                                                                    | Store Date     Fiscal Year                                                                                                    | From<br>10/<br>r End 07/                                                                                                    | m: To:<br>07/2014 08/1<br>/31/2012 12/3                                                                                                    | 1/2015<br>1/2014 | Provider Type:       All       Y         Provider Number:       All       Y                                                                                                    |  |  |  |
| Date Stored<br>4/23/2015 1<br>4/23/2015 1<br>4/23/2015 1<br>4/23/2015 1<br>4/23/2015 1<br>4/29/2015 1<br>4/29/2015 1<br>4/29/2015 4<br>4/29/2015 4<br>4/29/2015 4<br>4/29/2015 4<br>4/29/2015 4<br>5/1/2015 4<br>5/1/2015 1<br>5/22/2015 1<br>8/11/2015 8 | 1<br>10:33:02 AM<br>10:41:21 AM<br>11:10:21 AM<br>11:10:21 AM<br>11:10:21 AM<br>11:18:45 AM<br>12:17:48 PM<br>10:46:42 AM<br>10:46:42 AM<br>10:47:41 AM<br>10:50:25 AM<br>10:45:28 PM<br>12:45:28 PM<br>12:45:28 PM<br>12:45:28 PM<br>12:45:28 PM<br>12:59:36 AM<br>10:59:36 AM<br>10:59:36 AM<br>10:50:40 AM<br>12:10:29 PM<br>12:10:29 PM<br>12:10:29 PM | Type<br>2552-10<br>2552-10<br>2552-10<br>2552-10<br>2552-10<br>265-11<br>265-11<br>265-11<br>265-11<br>265-11<br>265-11<br>265-11<br>265-11<br>265-11<br>265-11<br>265-11<br>265-11<br>2552-10<br>2552-10 | Provider Number<br>01-0006<br>01-0006<br>01-0006<br>01-0006<br>06-2510<br>06-2520<br>06-2522<br>06-2523<br>06-2525<br>06-2526<br>06-2526<br>06-2526<br>06-2510<br>06-2510<br>10-0039<br>45-0051<br>01-0006 | FYB<br>07/01/2013<br>07/01/2013<br>07/01/2013<br>07/01/2013<br>07/01/2013<br>01/01/2014<br>01/01/2014<br>01/01/2014<br>01/01/2014<br>01/01/2014<br>01/01/2014<br>01/01/2014<br>01/01/2014<br>01/01/2013<br>07/01/2013<br>07/01/2013 | FYE<br>06/30/2014<br>06/30/2014<br>06/30/2014<br>06/30/2014<br>06/30/2014<br>12/31/2014<br>12/31/2014<br>12/31/2014<br>12/31/2014<br>12/31/2014<br>12/31/2014<br>12/31/2014<br>12/31/2014<br>12/31/2014<br>12/31/2014<br>06/30/2014<br>06/30/2014 |                  | Provider:         05-5582       09/01/2012 to 08/31/2013         SAFE SNF EXAMPLE         2907 EAST CHAMBERS       38         BASILE,CA 70515         MAC Specified on Export:         11301 - Palmetto GBA         SaFE Used: 11301 (Palmetto GBA)         Software Version:         MCRIF32: 1.56.0.1         2540-10: 5.21.156.0 |  |  |  |

### SaFE – Integrated Download to HFS MCRIF32

Financial Systems

|                                                                                                    | Browse SaFE Storage                                                                                                    |                                                                                                    |                               |                                                                                                    |                                                                                                    |                                                                                                    |                                                                    |                                                                                                    |                                                                                                    |                                                                                                    |                                                         | ×                        |
|----------------------------------------------------------------------------------------------------|----------------------------------------------------------------------------------------------------|----------------------------------------------------------------------------------------------------|-------------------------------|----------------------------------------------------------------------------------------------------|----------------------------------------------------------------------------------------------------|----------------------------------------------------------------------------------------------------|--------------------------------------------------------------------|----------------------------------------------------------------------------------------------------|----------------------------------------------------------------------------------------------------|----------------------------------------------------------------------------------------------------|---------------------------------------------------------|--------------------------|
| Company:<br>User:                                                                                                    | Health Financial S<br>Becky Dolin                                                                                                    | ystems                                                                                                    | <ul><li>✓</li><li>✓</li></ul> | Store Dat                                                                                                 | e<br>r End                                                                                                  | From:<br>10/07/2014<br>07/31/2012                                                                                                    | To:<br>08/11/2015<br>12/31/2014                                    |                                                                                                    |                                                                                                    | Provider Type:<br>Provider Number:                                                                                                    | All                                                     | ~                        |
| Date Stor<br>4/23/2013<br>4/23/2013<br>4/23/2013<br>4/23/2013<br>4/29/2013<br>4/29/2014<br>4/29/2013<br>4/29/2014<br>4/29/2013<br>4/29/2014<br>4/29/2013<br>4/29/2014<br>4/29/2014<br>4/20/2014<br>4/20/2014<br>4/20/2004<br>4/20/2004<br>4/2004<br>4/2004<br>4/2004<br>4/2004<br>4/2004 | red<br>5 10:33:02 AM<br>5 10:41:21 AM<br>5 11:10:21 AM<br>5 11:18:45 AM<br>5 12:17:48 PM<br>5 10:46:42 AM<br>5 10:46:42 AM<br>5 10:47:41 AM<br>5 10:50:25 AM<br>5 4:42:10 PM<br>5 4:43:18 PM<br>e (EC010006.14A1)pd<br>eport File (A0_0100<br>tent signature pag<br>lata file. (A0_0100) | Type<br>2552-10<br>2552-10<br>2552-10<br>2552-10<br>2552-10<br>2552-10<br>265-11<br>265-11<br>265-10<br>265-10<br>26 | Provider<br>pdf)              | Number<br>01-0006<br>01-0006<br>01-0006<br>01-0006<br>06-2510<br>06-2520<br>06-2522<br>06-2523<br>06-2525 | FYB<br>07/01/201<br>07/01/201<br>07/01/201<br>07/01/201<br>01/01/201<br>01/01/201<br>01/01/201<br>01/01/201 | FYE<br>3 06/30/20<br>3 06/30/20<br>3 06/30/20<br>3 06/30/20<br>3 06/30/20<br>4 12/31/20<br>4 12/31/20<br>4 12/31/20<br>4 12/31/20<br>4 12/31/20 | )14<br>)14<br>)14<br>)14<br>)14<br>)14<br>)14<br>)14<br>)14<br>)14 | <ul> <li>Prov<br/>01-0<br/>HFS<br/>205<br/>FLOI</li> <li>MAX<br/>1000<br/>SaFE</li> <li>Soft</li> <li>MCF<br/>2552</li> </ul> | vider:<br>0006<br>TEST<br>MARE<br>RENCE<br>C Spec<br>C Spec<br>C Spec<br>C Spec<br>C Spec<br>RENCE<br>C Spec<br>C Spec | 07/01/2013 t<br>FILE<br>INGO STREET<br>E,AL 35630<br><b>Cified on Export:</b><br>ahaba Governmen<br>I: 10001 (Cahaba (<br><b>Version:</b><br>1.57.0.10<br>7.5.157.0 | o 06/30/2014<br>818<br>t Benefit Admir<br>Government Be | nistrators,<br>nefit Adm |
| Downlo                                                                                                    | oad 🔮                                                                                                    | Browse 🧿                                                                                                    |                               |                                                                                                    | ,                                                                                                    |                                                                                                    |                                                                    |                                                                                                    |                                                                                                    | Hide F                                                                                                    | iles                                                    |                          |

- Processed and Stored 9,758 provider submissions.
- Hospital, SNF, ESRD, RHC, FQHC, HHA, Hospice and OPO submissions
- 37 Failed Pre-Acceptance Those files were looked at and corrected by HFS Support prior to submission so rejection was avoided.
- 33% of submissions included additional HFS Files

FYB's 10/1/2018 (9/30/2019 FYE's filed in February of 2020 and after) Acceptance to Consider More...

- Bad Debt Listing
- Medicaid Eligible Days
- Charity Care Log/Uninsured Discounts Listing
- Home Office
- IRIS (postponed but on the horizon) And more.....

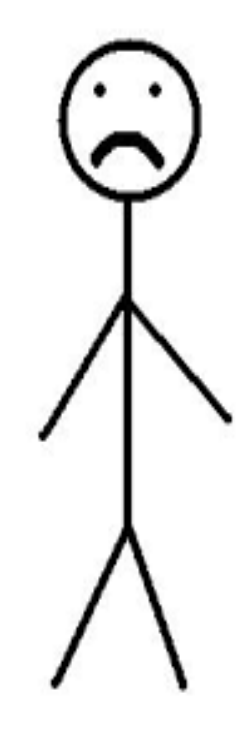

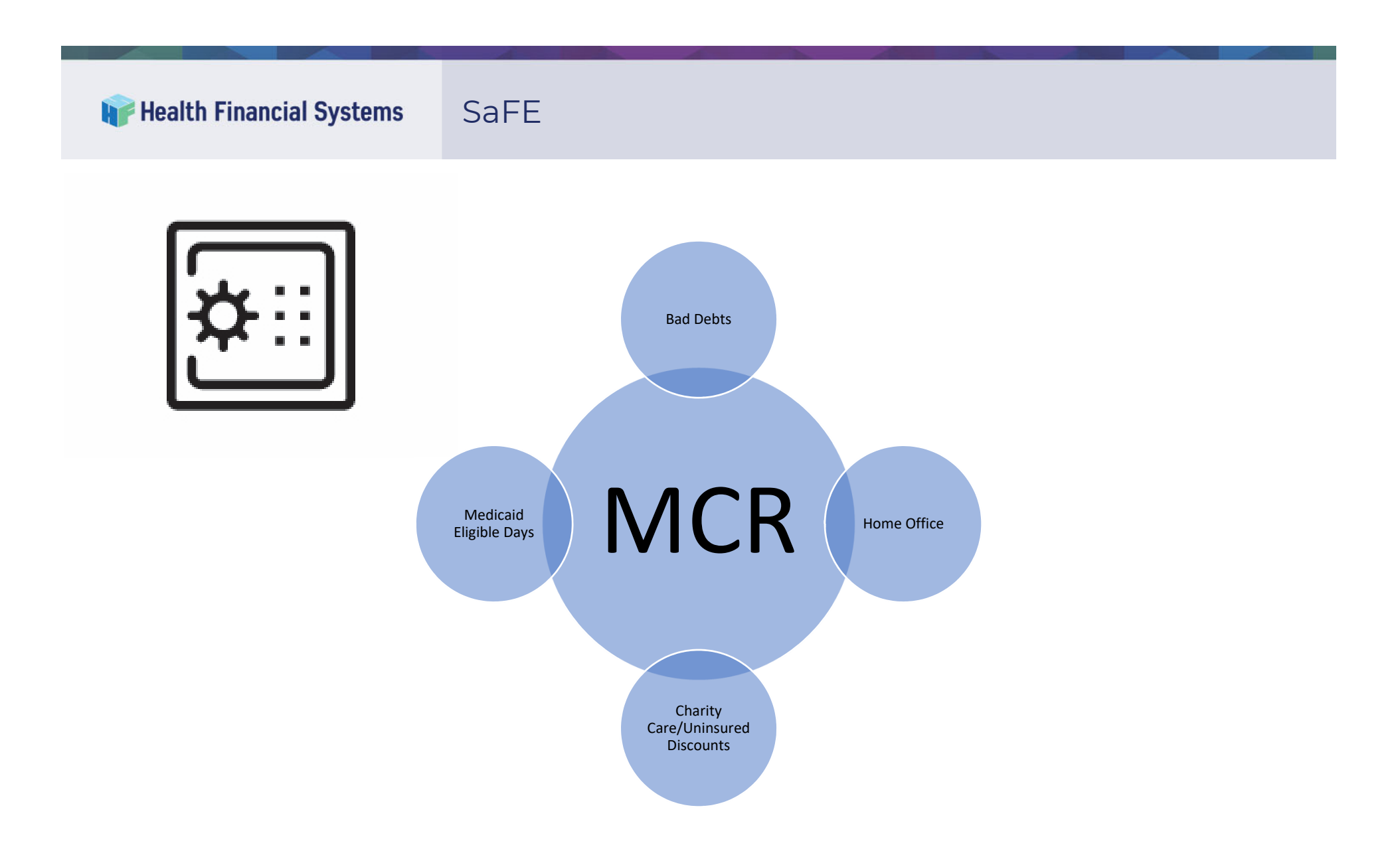

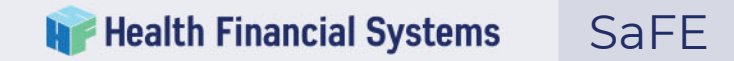

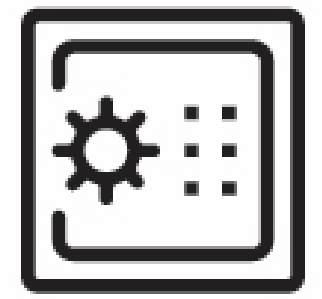

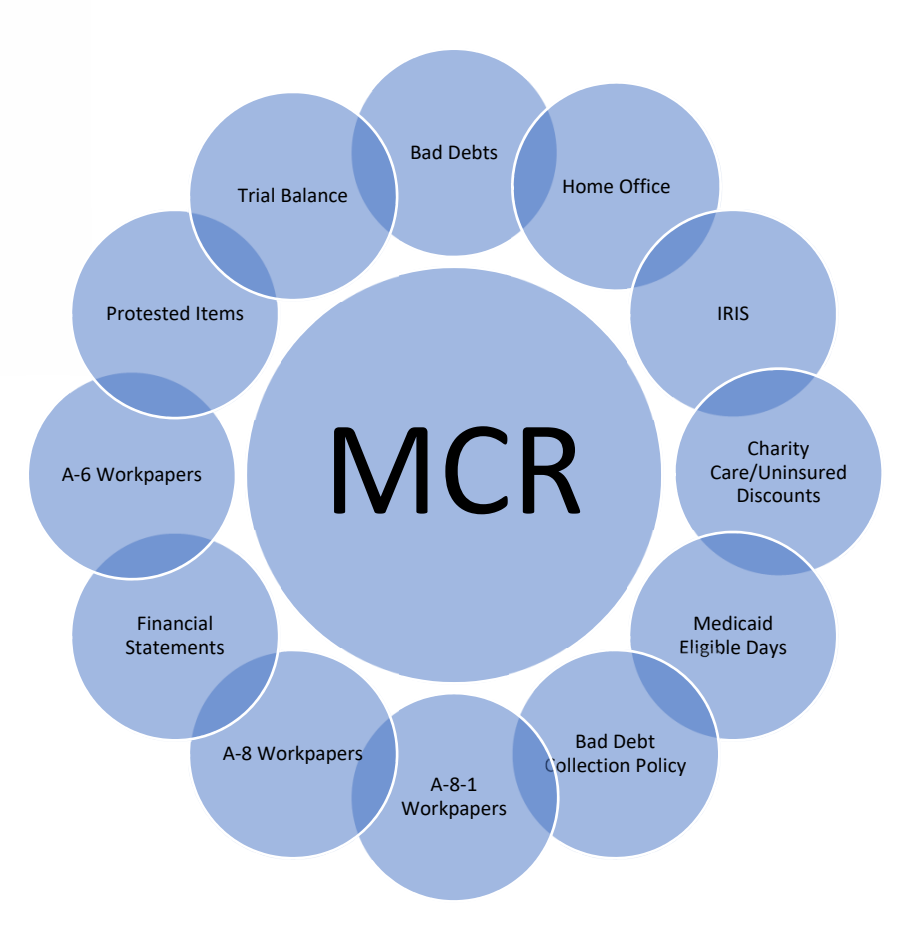

SaFE's next goals.....

- Store sensitive data
- Encourage standard formats to enable automated checks
- Live Checking
- Build Relationships with these files

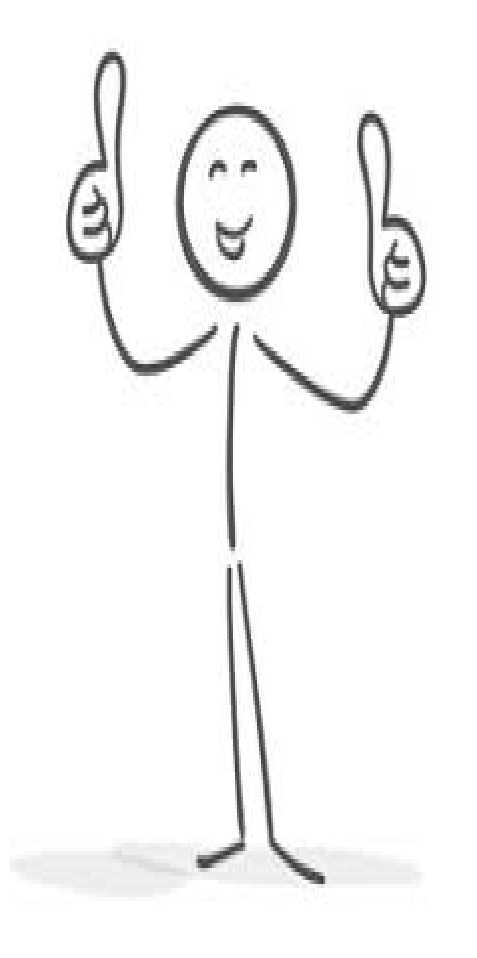

Submit to CMS/MAC

 May's SaFE Volume: Wet - 44% Self - 7 % CFO - 49%

 May's Overall Volume: Wet - 69% Self - 9 % CFO - 22%

- <u>Electronic Signature</u> vs Electronic Filing (Separate Processes)
- Why (Electronic Signature)
  - IPPS 2018 Final Rule Regulation change
  - Allow electronic signature
    - Placed on the signature line of the Certification statement
    - Any format of the original signature that contains the first and last name of the provider's administrator or CFO (for example, photocopy or stamp) or
    - An electronic signature that must be the first and last name of the provider's administrator or CFO entered in the "providers electronic program"
    - Cannot be "a symbol, numerical characters, or codes."

## • Why (Electronic Signature)

## • Where electronic signature is elected:

- CMS has added an electronic signature checkbox on the certification page
  - [ ] I have read and agree with the above certification statement. I certify that I intend my electronic signature on this certification statement to be the legally binding equivalent of my original signature.
- Completion of both the electronic signature checkbox and the electronic signature, placed on the signature line by the provider's administrator or CFO under the certification statement, would together constitute an accepted electronic signature

Health Financial Systems

## • Why

- Provider may submit the Certification and Settlement Summary page to the MAC using same method/timing of EC and PI file submission
  - CD/USB Drive
  - CMS new MCReF portal
  - Could still choose to sign the certification statement and mail to MAC.
- Option to use for cost reporting periods ending on or after December 31, 2017

- Electronic Signature Process begins at ECR export
- Three options
  - "Wet" signature
  - Preparer completes electronic signature
  - Preparer forwards to Administrator/CFO (via email)

- Option One "Wet" Signature
- No change, Signature page will print, must be signed and mailed with CD/Flash Drive. You are able to scan and include on CD/Flash Drive – must check

| Report Signature Options                                                                                                    |                                                    |             |
|----------------------------------------------------------------------------------------------------|----------------------------------------------------|-------------|
| Specify how the report will be signed:                                                                                                    |                                                    |             |
| The report will be signed with a "wet" signature.                                                                                                    |                                                    |             |
| The report Certification and Settlement Summary will be manually signed b<br>Administrator of the provider(s). This option requires you to submit the ori<br>the document to your MAC.                                                    | y the CFO or<br>ginal signed cop                   | y of        |
| ○ I will electronically sign the report.                                                                                                    |                                                    |             |
| The report Certification and Settlement Summary will be electronically signed<br>information I provide.                                                                                                    | ed by myself us                                    | ing the     |
| • The CFO or Administrator of the provider(s) will sign the report. (Requires                                                                                                    | SaFE)                                              |             |
| The report Certification and Settlement Summary will be electronically sign<br>Administrator of the provider(s). The name of the CFO or Administrator, hi<br>address will be provided by the person preparing the electronic files for su | ed by the CFO o<br>is/her title and o<br>bmission. | or<br>email |
|                                                                                                    |                                                    |             |
|                                                                                                    | Next                                               | Cancel      |

Option Two "I" am qualified to sign the report

|                                                                        | Export ECR                                                                                                    |                     |
|------------------------------------------------------------------------|----------------------------------------------------------------------------------------------------|---------------------|
|                                                                        | 0.1                                                                                                    |                     |
| Report Signatu                                                         | re Options                                                                                                    |                     |
| Specify how the report wi                                              | II be signed:                                                                                                    |                     |
| O The report will be sign                                              | ned with a "wet" signature.                                                                                                    |                     |
| The report Certificat<br>Administrator of the<br>the document to you   | ion and Settlement Summary will be manually signed by the CFO<br>provider(s). This option requires you to submit the original signed<br>r MAC.                                                            | or<br>d copy of     |
| ● I will electronically sig                                            | n the report.                                                                                                    |                     |
| The report Certificat<br>information I provide                         | ion and Settlement Summary will be electronically signed by myse                                                                                                    | If using the        |
| O The CFO or Administr                                                 | ator of the provider(s) will sign the report. (Requires SaFE)                                                                                                    |                     |
| The report Certificat<br>Administrator of the<br>address will be provi | ion and Settlement Summary will be electronically signed by the C<br>provider(s). The name of the CFO or Administrator, his/her title<br>ded by the person preparing the electronic files for submission. | CFO or<br>and email |
|                                                                        |                                                                                                    |                     |
|                                                                        |                                                                                                    |                     |
|                                                                        | Next                                                                                                    | Cancel              |

- Option Two "I" am qualified to sign the report
- Second screen for Certification

| <b>*</b>                   |                                                                           | Export ECR                                                                                                    |                                                                                                   | -                                |                          | x |
|----------------------------|---------------------------------------------------------------------------|----------------------------------------------------------------------------------------------------|---------------------------------------------------------------------------------------------------|----------------------------------|--------------------------|---|
| MI<br>BE<br>FE<br>TH<br>CF | ISREPRESENT,<br>PUNISHABLE<br>DERAL LAW,<br>IROUGH THE F<br>RIMINAL, CIVI | ATION OR FALSIFICATION OF ANY INFORMATION CONTAIN<br>BY CRIMINAL, CIVIL AND ADMINISTRATIVE ACTION, FINE A<br>FURTHERMORE, IF SERVICES IDENTIFIED IN THIS REPORT V<br>PAYMENT DIRECTLY OR INDIRECTLY OF A KICKBACK OR WEF<br>IL AND ADMINISTRATIVE ACTION, FINES AND/OR IMPRISONI | ED IN THIS COST R<br>ND/OR IMPRISONM<br>VERE PROVIDED OF<br>VE OTHERWISE ILLI<br>MENT MAY RESULT. | EPOR<br>IENT U<br>R PRO<br>EGAL, | T MAY<br>UNDER<br>OCURED | > |
|                            |                                                                           | Click here to view the full Certification Statement of t                                                                                                    | he Report                                                                                         |                                  |                          |   |
|                            | Certification o                                                           | of Intent for Person Signing the Report                                                                                                    |                                                                                                   |                                  |                          |   |
|                            | ✓ I have re<br>I certify<br>equivaler                                     | ad and agree with the above certification statement.<br>that I intend my electronic signature on this certification state<br>nt of my original signature.                                                                                                    | ment to be the lega                                                                               | ally bir                         | nding                    |   |
|                            | Eirst Name:                                                               | ERIC                                                                                                    |                                                                                                   |                                  |                          |   |
|                            | Last Name:                                                                | SWANSON                                                                                                    |                                                                                                   |                                  |                          |   |
|                            | <u>T</u> itle:                                                            | CFO                                                                                                    |                                                                                                   |                                  |                          |   |
|                            |                                                                           |                                                                                                    |                                                                                                   |                                  |                          |   |
|                            |                                                                           |                                                                                                    |                                                                                                   |                                  |                          |   |
|                            |                                                                           | Back                                                                                                    | Next                                                                                              |                                  | Cancel                   |   |

- Option Two "I" am qualified to sign the report
- Process continues as previously
  - Electronic Signature will print in hard copy
  - Electronic signature PDF file will be created

| Name                                   | Date modified     | Туре            | Size   |
|----------------------------------------|-------------------|-----------------|--------|
| FQ141850.17A1                          | 5/3/2018 12:23 PM | 17A1 File       | 17 KB  |
| FQ141850.17A1.Encrypted Settlement Sig | 5/3/2018 12:24 PM | Adobe Acrobat D | 84 KB  |
| PI141850.17A1.pdf                      | 5/3/2018 12:23 PM | Adobe Acrobat D | 411 KB |

# Option Two "I" am qualified to sign the report

## Process continues as previously

- Electronic Signature will print in hard copy
- Electronic signature PDF file will be created

MISREPRESENTATION OR FALSIFICATION OF ANY INFORMATION CONTAINED IN THIS COST REPORT MAY BE PUNISHABLE BY CRIMINAL, CIVIL AND ADMINISTRATIVE ACTION, FINE AND/OR IMPRISONMENT UNDER FEDERAL LAW. FURTHERMORE, IF SERVICES IDENTIFIED IN THIS REPORT WERE PROVIDED OR PROCURED THROUGH THE PAYMENT, DIRECTLY OR INDIRECTLY, OF A KICKBACK OR WERE OTHERWISE ILLEGAL, CRIMINAL, CIVIL AND ADMINISTRATIVE ACTION, FINES AND/OR IMPRISONMENT MAY RESULT.

CERTIFICATION BY CHIEF FINANCIAL OFFICER OR ADMINISTRATOR OF PROVIDER(S)

I HEREBY CERTIFY that I have read the above certification statement and that I have examined the accompanying electronically filed or manually submitted cost report and the Balance Sheet and Statement of Revenue and Expenses prepared by FQHC CARE (14-1850) for the cost reporting period beginning 01/01/2017 and ending 12/31/2017 and that to the best of my knowledge and belief, this report and statement are true, correct, complete and prepared from the books and records of the provider in accordance with applicable instructions, except as noted. I further certify that I am familiar with the laws and regulations regarding the provision of health care services, and that the services identified in this cost report were provided in compliance with such laws and regulations.

[X] I have read and agree with the above certification statement. I certify that I intend my electronic signature on this certification statement to be the legally binding equivalent of my original signature.

| Encryption Information             |  |  |  |  |  |
|------------------------------------|--|--|--|--|--|
| ECR: Date: 5/3/2018 Time: 12:23 pm |  |  |  |  |  |
| 7o4CgRGcT0zIey7OE5ywESAfc63j30     |  |  |  |  |  |
| PoDtQ0PSewxqgZCpBfTZeT5JnEOmM2     |  |  |  |  |  |
| Abq30YgPeq0svaLq                   |  |  |  |  |  |
| PI: Date: 5/3/2018 Time: 12:23 pm  |  |  |  |  |  |
| FCs:jyCy3RffCT7J2qjeJy7ClMMzXR0    |  |  |  |  |  |
| :0Rx40Mv5iZp82Ixm5OexbzOri1xJ1     |  |  |  |  |  |
| :2D24OWZ4n02TPhs                   |  |  |  |  |  |

| signed) |       | ERIC SWANSON                            |
|---------|-------|-----------------------------------------|
|         |       | Officer or Administrator of Provider(s) |
|         |       | CFO                                     |
|         | Title |                                         |
|         |       | 05/03/2018 12:23:49 PM                  |
|         | Date  |                                         |

| Name                                   | Date modified     | Туре            | Size   |
|----------------------------------------|-------------------|-----------------|--------|
| FQ141850.17A1                          | 5/3/2018 12:23 PM | 17A1 File       | 17 KB  |
| FQ141850.17A1.Encrypted Settlement Sig | 5/3/2018 12:24 PM | Adobe Acrobat D | 84 KB  |
| n PI141850.17A1.pdf                    | 5/3/2018 12:23 PM | Adobe Acrobat D | 411 KB |

## **Wealth Financial Systems** Electronic Signature Process

## Option Three "Third Party" Signature

| • | Export ECR – 🗖 🗙                                                                                                    |
|---|----------------------------------------------------------------------------------------------------|
|   |                                                                                                    |
|   | Report Signature Options                                                                                                    |
|   | Specify how the report will be signed:                                                                                                    |
|   | O The report will be signed with a "wet" signature.                                                                                                    |
|   | The report Certification and Settlement Summary will be manually signed by the CFO or Administrator of the provider(s). This option requires you to submit the original signed copy of the document to your MAC.                                                                        |
|   | ○ I will electronically sign the report.                                                                                                    |
|   | The report Certification and Settlement Summary will be electronically signed by myself using the<br>information I provide.                                                                                                    |
|   | • The CFO or Administrator of the provider(s) will sign the report. (Requires SaFE)                                                                                                    |
|   | The report Certification and Settlement Summary will be electronically signed by the CFO or<br>Administrator of the provider(s). The name of the CFO or Administrator, his/her title and email<br>address will be provided by the person preparing the electronic files for submission. |
|   |                                                                                                    |
|   |                                                                                                    |
|   | Next Cancel                                                                                                    |
| L |                                                                                                    |

- Option Three "Third Party" Signature
- Enter third party name and title (and email a second second

| nter the in<br>ettlement s                                  | formation for the CFO or Admin<br>Summary of the report. A notifie                                                                                                | istrator of the provider(s) who will sign the Certification and<br>cation will be sent to the email address provided with a link to                                                          |
|-------------------------------------------------------------|----------------------------------------------------------------------------------------------------|----------------------------------------------------------------------------------------------------|
| lectronicall                                                | y sign the report.                                                                                                    |                                                                                                    |
| irst Name:                                                  | ERIC                                                                                                    | Email Address:                                                                                                    |
| ast Name:                                                   | SWANSON                                                                                                    | ERIC@HFSSFOT.COM                                                                                                    |
| ust Name:                                                   | SWANSON                                                                                                    | Verify Email Address:                                                                                                    |
| itle:                                                       | CFO                                                                                                    | ERIC@HFSSOFT.COM                                                                                                    |
| FE Pre-Acc                                                  | eptance Option                                                                                                    |                                                                                                    |
| FE Pre-Acc<br>Request<br>Check th<br>only if th<br>Note: Yo | eptance Option<br>electronic signature only if the r<br>is option if you want the reques<br>e report passes the SaFE Pre-A<br>u will be notified via email of the | report passes the SaFE Pre-Acceptance verification.<br>at for electronic signature sent to the CFO or Administrator<br>cceptance verification.<br>e SaFE Pre-Acceptance verification result. |

- Option Three "Third Party" Signature
- The CFO or Administrator DOES NOT need a HFS username or password. The system will email them to proceed to sign/certify.

- Option Three "Third Party" Signature
- Preparer can add files to accompany signature request. Please DO NOT forward files with PHI or OPHI Export ECR

| aa supporting documer<br>ocuments will be made | its here for the CFO or Administ<br>available to download by the pe | rator to review prior to<br>rson signing the report. | signing the report. These |
|------------------------------------------------|---------------------------------------------------------------------|------------------------------------------------------|---------------------------|
|                                                |                                                                     |                                                      |                           |
|                                                |                                                                     |                                                      |                           |
|                                                |                                                                     |                                                      |                           |
|                                                |                                                                     |                                                      |                           |
|                                                |                                                                     |                                                      |                           |
|                                                |                                                                     |                                                      |                           |
| ARNING, WARNING,                               | WARNING!                                                            | ing dag magtation                                    |                           |

- Option Three "Third Party" Signature
- EC continues and preliminary files created in SaFE, the files will not be on your PC until signature process is

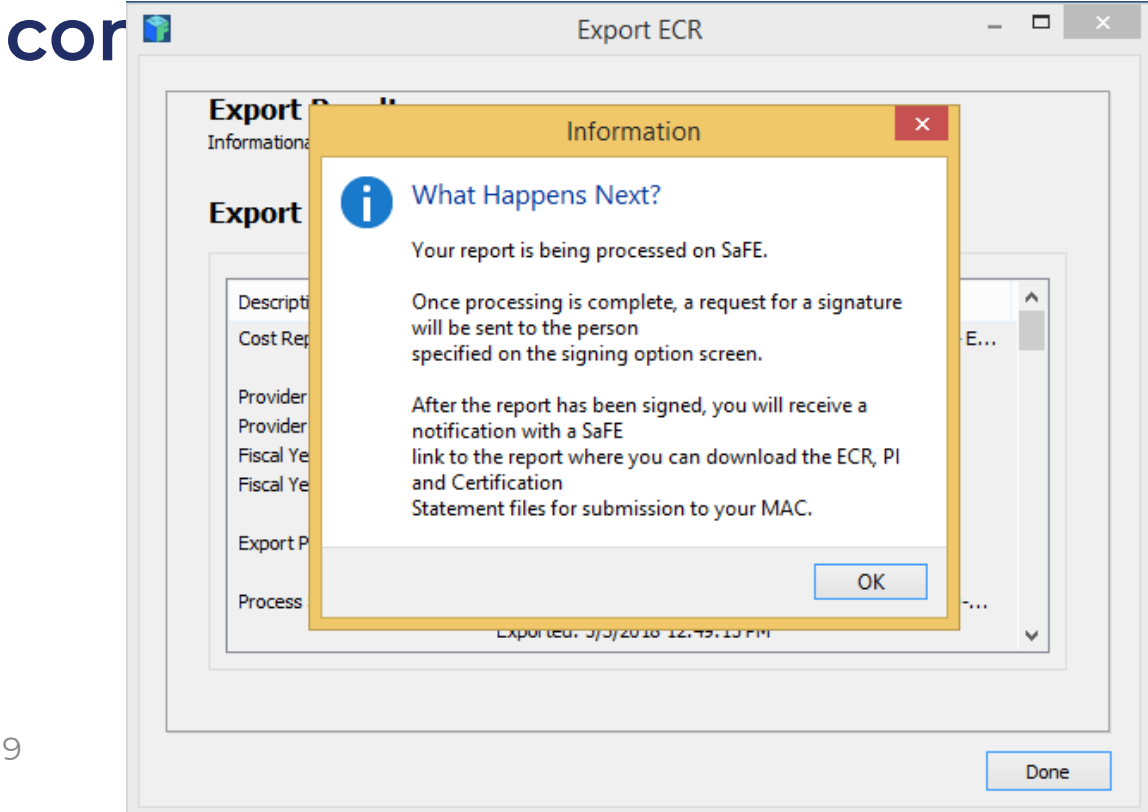

- Option Three "Third Party" Signature
- Wait for signature files

### **Health Financial Systems**

#### SaFE Confirmation of Electronic Signature Request

A request for electronic signature has been sent to Eric Swanson at email address <u>ERIC@HFSSOFT.COM</u>.

You will be notified by email when Eric has electronically signed the Certification Statement.

If Eric has not received the email to electronically sign, please forward this email to Eric and have them click on the following link to complete the electronic signature.

Click here to sign or review the report.

#### **Report Information**

Report Sent: 8/15/2019 8:54:18 AM by Eric Swanson SaFE ID: E030F12BFF7E4552930A01823B9100EC Cost report type: 1984-14 Provider number: 141590 Provider name: HOSPICE CARE Fiscal year end: 12/31/2018

Signature Process (From CFO View)

## • CFO receives an email

### **Health Financial Systems**

#### **Electronic Signature Requested**

Eric Swanson has prepared a Cost Report and has requested your electronic signature on the Certification Statement of the report.

To view information about the report, and to electronically sign the Certification Statement, please use the link below:

Click here to sign or review the report.

#### **Report Information**

Report Sent: 5/3/2018 10:49:56 AM by Eric Swanson SaFE ID: 275F39250F374A2C9017B1F0EAED0FC2 Cost report type: 224-14 Provider number: 141850 Provider name: FQHC CARE Fiscal year end: 12/31/2017

- Signature Process (From CFO View)
- CFO receives an email and clicks on the link and validates email

| Store and                                                                              | File Electronically                                                                     | Cost Report An<br>Storage | alysis &                                          | HFSSof                        | t Contact Us<br>Join /Sign In |
|----------------------------------------------------------------------------------------|-----------------------------------------------------------------------------------------|---------------------------|---------------------------------------------------|-------------------------------|-------------------------------|
| НОМЕ                                                                                   | PREFERENCES                                                                             | ACCOUNT                   | SaFE Products                                     | SUPPORT                       | COMPANY                       |
| Certification S<br>Electronic Signing on t<br>Please verify the<br>Email Address: Eric | tatement Signin<br>the Certification Statement<br>email address of the<br>c@hfssoft.com | of the Report.            | certification statement<br>ntinue to Electronic S | nt for this report:<br>igning |                               |
| Legal Notice   Privacy<br>Copyright © 2018 Health i                                    | Statement   Contact Us  <br>Financial Systems - Version 1.3.(                           | Site Map<br>0.1           |                                                   |                               |                               |

- Signature Process (From CFO View)
- CFO can review certification page and agree. There are also links below which the CFO can review, the PI file just to

ment Electronic Signing on the Certification Statement of the Report.

**Certification Statement Signing** 

You are now ready to sign the report. Please read and agree to the following:

MISREPRESENTATION OR FALSIFICATION OF ANY INFORMATION CONTAINED IN THIS COST REPORT MAY BE PUNISHABLE BY CRIMINAL, CIVIL AND ADMINISTRATIVE ACTION, FINE AND/OR IMPRISONMENT UNDER FEDERAL LAW. FURTHERMORE, IF SERVICES IDENTIFIED IN THIS REPORT WERE PROVIDED OR PROCURED THROUGH THE PAYMENT DIRECTLY OR INDIRECTLY OF A KICKBACK OR WERE OTHERWISE ILLEGAL, CRIMINAL, CIVIL AND ADMINISTRATIVE ACTION, FINES AND/OR IMPRISONMENT MAY RESULT.

I have read and agree with the above certification statement. I certify that I intend my electronic signature on this certification statement to be the legally binding equivalent of my original signature.

-- OR ---

I am rejecting the report. The report does not meet my criteria for accepting and certifying the report with my electronic signature.

Select an Option to Continue

**Report Files Available for Download:** PI File Signature Package Settlement Signature Page (Unsigned) Edits Report (SaFE Report)

Pre-Acceptance (SaFE Report)

- Signature Process (From CFO View)
- Electronically signed Certification returned to preparer

| HOME                          | PREFERENCES                     | ACCOUNT                           | SaFE Products                     | SUPPORT                         | COMPANY  |
|-------------------------------|---------------------------------|-----------------------------------|-----------------------------------|---------------------------------|----------|
| Certification Sta             | tement Signin                   | a                                 |                                   |                                 |          |
|                               |                                 | 9                                 |                                   |                                 |          |
| Electronic Signing on the     | Certification Statement of      | of the Report.                    |                                   |                                 |          |
|                               |                                 |                                   |                                   |                                 |          |
| - Electronic Sig              | inature Status                  | -                                 |                                   |                                 |          |
|                               | ,                               |                                   |                                   |                                 |          |
| Status: 5/03/2018 11          | :17:10 AM - CFO/Admin elect     | ronically signed the report. Rep  | port queued for signature and no  | otification.                    |          |
| Provider:                     | Certification S                 | Signatory:                        |                                   |                                 |          |
| 141850 - FQHC CARE            | ERIC SWANSO                     | N                                 |                                   |                                 |          |
| 100 STATE STREET              | CFO                             |                                   |                                   |                                 |          |
| CHICAGO, IL 60611             | ERIC@HFSSOF                     | T.COM                             |                                   |                                 |          |
| Updated: 5/03/2018 11:17:     | 10 AM History:                  |                                   |                                   |                                 |          |
|                               | 5/03/2018 11:                   | 17:10 AM - CFO/Admin electror     | nically signed the report. Report | queued for signature and notifi | ication. |
|                               | 5/03/2018 11:                   | 15:30 AM - Certification Statem   | nent Signing page has been view   | ved.                            |          |
|                               | 5/03/2018 11:                   | 15:30 AM - Email address verifi   | ied.                              |                                 |          |
| N                             | 5/5/2018 10:5                   | 1:04 AM - Request for electron    | c signature sent.                 |                                 |          |
| Note: This is for             | signature status                | only. You may clo                 | se this page at any               | time.                           |          |
| After the report has been sig | gned, you will receive an ema   | il that contains the signed certi | fication statement.               |                                 |          |
| The preparer will receive an  | email notification that contain | is the signed certifications stat | ement and the ECR and PI files    | for submission to the MAC.      |          |
| Please note that SaFE does i  | not submit your files to your I | IAC. You or the preparer must     | submit your files to the MAC.     |                                 |          |
| All times displayed on this p | age are Pacific Time.           |                                   |                                   |                                 |          |

Legal Notice | Privacy Statement | Contact Us | Site Map

8/16/2019

Copyright © 2018 Health Financial Systems - Version 1.3.0.1

## **Wealth Financial Systems** Electronic Signature Process

## Certification returned to preparer via email

|                                                                                                    | Safe Cost Report Files Attached | <ul> <li>Message (HTML)</li> </ul> |     |                           |                                                                                                    | Ŧ                | - 0         |         |
|----------------------------------------------------------------------------------------------------|---------------------------------|------------------------------------|-----|---------------------------|----------------------------------------------------------------------------------------------------|------------------|-------------|---------|
| File Message Help Q Tell me what you want to do                                                                                 |                                 |                                    |     |                           |                                                                                                    |                  |             |         |
| SaFE Cost Report Files Attached                                                                                                 |                                 |                                    |     |                           |                                                                                                    |                  |             |         |
| No Reply <no-reply@hfssoft.biz></no-reply@hfssoft.biz>                                                                          |                                 |                                    |     | ← Reply                   | Reply     Reply     Reply | All $ ightarrow$ | Forward     |         |
| To O ERIC@HFSSOFT.COM                                                                                                    |                                 |                                    |     |                           |                                                                                                    | Mon              | 8/12/2019 1 | .:42 PI |
| HS141590.18A1                                                                                                    | PI141590.18A1.pdf<br>150 KB     | ``                                 | PDF | HS141590.18A1.En<br>15 KB | rypted Settlem                                                                                                    | ent Signatu      | re Page.pdf | ~       |
|                                                                                                    |                                 |                                    |     |                           |                                                                                                    |                  |             |         |
|                                                                                                    |                                 |                                    |     |                           |                                                                                                    |                  |             |         |
| Health Financial Systems                                                                                                    |                                 |                                    |     |                           |                                                                                                    |                  |             |         |
| SaFE Cost Report Files Attached                                                                                                 |                                 |                                    |     |                           |                                                                                                    |                  |             |         |
|                                                                                                    |                                 |                                    |     |                           |                                                                                                    |                  |             |         |
| This is to inform you that the cost report file you electronical<br>signed is now available for downloading from the SaEE websi | ly                              |                                    |     |                           |                                                                                                    |                  |             |         |
| The ECR, PI, and signed certification statement are attached.                                                                   | ite.                            |                                    |     |                           |                                                                                                    |                  |             |         |
| You can view the status of the report on the HFS SoFE Web D                                                                     | ortal                           |                                    |     |                           |                                                                                                    |                  |             |         |
| Tou can view the status of the report on the <u>nrs sare web r</u>                                                              | ortai.                          |                                    |     |                           |                                                                                                    |                  |             |         |
| SaFE received this report from Eric Swanson on 8/12/2019 11:41:00 AM.                                                           |                                 |                                    |     |                           |                                                                                                    |                  |             |         |
| SaFE ID: 1FBDAF68F6F04FDD99DE279BC67BAF5A                                                                                       |                                 |                                    |     |                           |                                                                                                    |                  |             |         |
| Cost Report: 1984-14                                                                                                    |                                 |                                    |     |                           |                                                                                                    |                  |             |         |
| Fiscal Year End: 12/31/2018                                                                                                    |                                 |                                    |     |                           |                                                                                                    |                  |             |         |
|                                                                                                    |                                 |                                    |     |                           |                                                                                                    |                  |             |         |
|                                                                                                    |                                 |                                    |     |                           |                                                                                                    |                  |             |         |
| You or the person preparing the report must submit your                                                                         |                                 |                                    |     |                           |                                                                                                    |                  |             |         |
| Electronic Cost Report files to your MAC using your                                                                             |                                 |                                    |     |                           |                                                                                                    |                  |             |         |
| Mo Reply SaFE Files Received and Stored                                                                                         |                                 |                                    |     |                           |                                                                                                    |                  | NR          |         |

## Electronic Signature Process

## Link to SaFE storage

| HOME                                                  | PREFERE                        | NCES                    | ACCOUNT |                                    | SaFE Prod        | ucts           | SUPPORT             |        | COMPANY       |             |  |
|-------------------------------------------------------|--------------------------------|-------------------------|---------|------------------------------------|------------------|----------------|---------------------|--------|---------------|-------------|--|
| Submissio                                             | ns                             |                         |         |                                    |                  |                |                     |        |               |             |  |
| Electronic Cost                                       | Report files stored in S       | aFE.                    |         |                                    |                  |                |                     |        |               |             |  |
|                                                       |                                |                         |         |                                    |                  |                |                     |        |               | 2           |  |
|                                                       |                                |                         |         |                                    |                  |                |                     |        |               |             |  |
| Account:                                              | Health Financial Syste         | ems 🗸                   |         | From                               |                  | То             |                     |        |               |             |  |
| File submitted by: Eric Swanson                       |                                |                         |         |                                    |                  | Provider type: | 224-14              | ~      |               |             |  |
| 275F39250F374A2C9017B1F0EAED0FC2                      |                                |                         |         |                                    |                  |                | Provider<br>number: |        |               |             |  |
|                                                       |                                |                         |         | Fi                                 | lter by dat      | e              | Pre-Acceptance:     | Passed | $\overline{}$ | •           |  |
| Checked: D                                            | ownload   Reproc               | ess   Delete            |         |                                    |                  |                | ,,                  |        |               |             |  |
|                                                       |                                | •                       |         |                                    |                  |                |                     |        |               | шес         |  |
|                                                       | Signing Status                 | Stored Date             | Provide | Provide                            | r <sub>FYB</sub> | FYE            | Pre-Acceptance      |        | ]             | Information |  |
|                                                       |                                |                         | Туре    | Number                             |                  |                | Ch                  | eck    |               | Reports     |  |
| 🗆 🕁 🔺                                                 | Signed<br>5/3/2018 11:17:17 AM | 5/3/2018 10:49:56<br>AM | 224-14  | 141850                             | 01/01/2017       | 12/31/2017     | Passed              |        |               | N/A         |  |
| FQ1418                                                | 850.17A1                       |                         |         | ECR File                           |                  |                |                     |        |               |             |  |
| ☐ PI141850.17A1.pdf                                   |                                |                         |         | PI File                            |                  |                |                     |        |               |             |  |
| HFS Sample 224-14 T2.mcrx                             |                                |                         |         | Cost Report File                   |                  |                |                     |        |               |             |  |
| FQ141850.17A1.sigpkg                                  |                                |                         |         | Signature Package                  |                  |                |                     |        |               |             |  |
| FQ141850.17A1.Encrypted Settlement Signature Page.pdf |                                |                         |         | Settlement Signature Page (Signed) |                  |                |                     |        |               |             |  |
| SaFE_A0_141850_12312017.mcrx                          |                                |                         |         | Cost Report file. (SaFE Report)    |                  |                |                     |        |               |             |  |
| SaFE_A0_141850_12312017.Edits.pdf                     |                                |                         |         | Edits Report (SaFE Report)         |                  |                |                     |        |               |             |  |
| SaFE_A0_141850_12312017.ALL.Import.pdf                |                                |                         |         | All Worksheets (SaFE Report)       |                  |                |                     |        |               |             |  |
| SaFE_A0_141850_12312017.IER.pdf                       |                                |                         |         | Import Error Report. (SaFE Report) |                  |                |                     |        |               |             |  |
| SaFE_A                                                | A0_141850_12312017.PreA        | cceptance.pdf           |         | Pre-Acceptan                       | ce (SaFE Rep     | oort)          |                     |        |               |             |  |

- HFS generated EC/PI and Signed Certification page can be uploaded to MCReF user
- CMS stated that a scanned Signed Certification page can also be uploaded as long as a first and last name and the

#### Cost Report Materials

Do <u>not</u> encrypt or password-protect uploaded files (including files within ZIP/archive files). This website is a secure portal for transmission of MCR materials (including PII/PHI).

| File                                     | File Upload |        |  |  |  |  |
|------------------------------------------|-------------|--------|--|--|--|--|
| * ECR                                    |             | Browse |  |  |  |  |
| * Print Image                            |             | Browse |  |  |  |  |
| * Signed Certification Page <sup>1</sup> |             | Browse |  |  |  |  |
| IRIS                                     |             | Browse |  |  |  |  |
| Other <sup>①</sup>                       |             | Browse |  |  |  |  |
| Cover Letter                             |             | Browse |  |  |  |  |

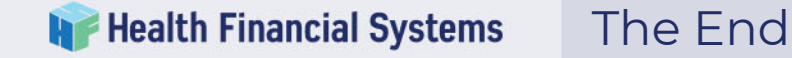

## Questions?

## Comments?

Eric Swanson eric@hfssoft.com

Becky Dolin Becky.Dolin@hfssoft.com